La nouvelle configuration 4.40 béta apporte plusieurs amélioration notables. En premier lieu, il n'est plus nécessaire de passer par la configuration générale et la configuration de la synchronisation pour accéder à la Time Line. Un bouton au bas de la fenêtre principale intitulé Time Line permet un accès direct :

| View       User Source could of the second and the second and the secon                                    |                       | rs Alfichage Aide                                                                                                | - 13 - A               |                                       | Mark                     | _                         | 14                         |               | alor z                |
|----------------------------------------------------------------------------------------------------|-----------------------|----------------------------------------------------------------------------------------------------|------------------------|---------------------------------------|--------------------------|---------------------------|----------------------------|---------------|-----------------------|
| Non         Tale         Down/Hence           00, 2005, jpg         74.8         2912,2004,2357           01, 2005, jpg         152,18         2912,2004,2357           00, 2005, jpg         298,18         2912,2004,2357           00, 2005, jpg         298,18         2912,2004,2357           05, 2005, jpg         2912,2004,2357         Image: Control of the synchronisation           00, 2005, jpg         11, 2005, jpg         Image: Control of the synchronisation           00, 2005, jpg         11, 2005, jpg         Image: Control of the synchronisation         Image: Control of the synchronisation           01, 2005, jpg         11, 2005, jpg         Image: Control of the synchronisation         Image: Control of the synchronisation         Image: Control of the synchronisation           11, 2005, jpg         11, 2005, jpg         Image: Control of the synchronisation         Image: Control of the synchronisation         Image: Control of the synchronisation           11, 2005, jpg         11, 2005, jpg         Image: Control of the synchronisation         Image: Control of the synchronisation           11, 2005, jpg         11, 2005, jpg         Image: Control of the synchronisation         Image: Control of the synchronisation         Image: Control of the synchronisation           11, 2005, jpg         11, wesk2         wesk3         wesk4         west5                                                                                                    | ि क स                 | 411                                                                                                    |                        | Eliquet poor vousik                   | er plan detan            |                           | 110                        |               | 1024.753              |
| 3         Had           30         Had           90         2005 leg         110 HB         2312 2004 2357           90         2005 leg         112 HB         2312 2004 2357           90         2005 leg         12 HB         2312 2004 2357           90         2005 leg         12 HB         2312 2004 2357           90         2005 leg         12 HB         2312 2004 2357           90         2005 leg         12 HB         2312 2004 2357           90         2005 leg         12 HB         2312 2004 2357           90         2005 leg         12 HB         2312 2004 2357           90         2005 leg         11         2005 leg         11         2005 leg           11         2005 leg         11         2005 leg         11         2005 leg         12 leg         31 and           112 2005 leg         11         leg         31 4         56 a         7a 6 a         9a 10a 11a 12a 13a 14a 15a 15a 17a 10a 17a 12a 22a 22a 22a           90         2005 leg         11         leg         3a 4 4 5a 6a 7a 6a 9a 10a 11a 12a 13a 14a 15a 15a 17a 10a 17a 21a 22a 2a 2a         5 00, 2005 leg           91         2005 leg         10         10 leg         10 leg         1                                                                                                    | lon                   | Taile Date/H                                                                                                    | leure                  | 1                                     |                          |                           | ¥ 2                        |               |                       |
| 200, 2005, pp       7/8       2512, 2004, 2357         00, 2005, pp       110, 168, 2512, 2004, 2357         00, 2005, pp       125, 18, 2512, 2004, 2357         00, 2005, pp       125, 18, 2512, 2004, 2357         00, 2005, pp       125, 18, 2512, 2004, 2357         00, 2005, pp       125, 18, 2512, 2004, 2357         00, 2005, pp       125, 18, 2512, 2004, 2357         00, 2005, pp       125, 18, 2512, 2004, 2357         00, 2005, pp       125, 18, 2512, 2004, 2357         00, 2005, pp       12, 10, 15, 12, 2004, 2357         00, 2005, pp       11, 12, 15, 14, 14, 15, 16, 17, 10, 19, 20, 21, 22, 22, 24         11, 2005, pp       11, 2005, pp         11, 2005, pp       11, 20, 15, 14, 15, 16, 17, 10, 19, 20, 21, 22, 22, 14         11, 2005, pp       11, 20, 15, 14, 15, 16, 17, 10, 19, 20, 21, 22, 22, 14         11, 2005, pp       11, 20, 15, 14, 15, 16, 17, 10, 19, 20, 21, 22, 22, 14         11, 2005, pp       11, 20, 15, 14, 12, 13, 14, 15, 16, 17, 10, 19, 20, 21, 22, 22, 14         11, 2005, pp       11, 22, 35, 44, 5, 6, 7, 0, 5, 10, 11, 12, 13, 14, 15, 16, 17, 10, 19, 20, 21, 22, 22, 14         11, 2005, pp       11, 22, 35, 44, 5, 6, 7, 0, 5, 10, 10, 11, 12, 13, 14, 15, 16, 17, 10, 19, 20, 21, 22, 22, 14         11, 2005, pp       11, 22, 35, 44, 5, 6, 7, 0, 5, 10, 11, 12, 13, 14, 15, 16, 17, 10, 19, 20, 21, 5, 20, 25, 12, 22, 22, 14                                                                                                    | 3                     | Haut                                                                                                    | <u></u>                |                                       |                          |                           |                            |               |                       |
| 01, 2005, seg       101, 56       251 22004 2357         02, 2005, seg       152 158       251 22004 2357         03, 2005, seg       152 158       251 22004 2357         04, 2005, seg       152 158       251 22004 2357         05, 2005, seg       152 158       251 22004 2357         06, 2005, seg       112 158       251 22004 2357         07, 2005, seg       112 158       251 22004 2357         09, 2005, seg       112 158       251 22004 2357         09, 2005, seg       112 158       251 22004 2357         09, 2005, seg       11       114 controls destantions elasticities on values out à la souse       Devinualeer         10, 2005, seg       11       114 controls destantions elasticities en values out à la souse       Diff.         112, 2005, seg       11       200 destand       112 desta son       Diff.         112, 2005, seg       11       200 destand       112 desta son       Diff.         112, 2005, seg       11       200 destand       114 2005 seg       114 2005 seg       115 220 destand       115 220 destand       116 220 destand       112 2005 seg         112, 2005, seg       11       200 destand       116 220 destand       116 220 destand       116 220 destand       116 220 destandestand       116 22                                                                                                    | 00_2005.pg            | 7 KB 29 12 2                                                                                                    | 904 23:57              |                                       |                          |                           |                            |               |                       |
| 10       2005.pp0       1261.004       225.17         10       2005.pp0       125.18       2312.2004       225.17         10       2005.pp0       125.18       2312.2004       225.17         10       2005.pp0       17       Configuration of a los ymchronination       X         10       2005.pp0       17       Configuration of a los ymchronination       X         10       2005.pp0       17       Not sprachers coar use mone durits die chaque vue       Deleviruation       X         10       2005.pp0       17       Not sprachers coar use mone durits die chaque vue       Deleviruation       X         10       2005.pp0       17       Postern des transfores durits coar use mone durits die chaque vue       Deleviruation       X         112.2005.pp0       17       Postern des transfores durits coar use mone durits coar die transfores durits coar die transfores                                                                                                    | 01_2805.pg            | 110 KB 29.12.2                                                                                                   | 004 23:57              |                                       |                          |                           |                            |               |                       |
| 103, 2005, pp       259 R8       2512, 2005, 225, 77         105, 2005, pp       125, 88       2512, 2005, 225, 77         105, 2005, pp       126, 88       2512, 2005, 225, 77         105, 2005, pp       126, 89       126, 89         100, 2005, pp       126, 89       126, 89         100, 2005, pp       1       Not spectrom departs; course motive during during                                                                                                    | 02_2005.pg            | 162 NB 23 12 2                                                                                                   | 004 23:57              |                                       |                          |                           |                            |               |                       |
| 05,2005.pg       1218       2312.2005.2357         06,2005.pg       11       Cultifuzzation de la synchronisation         07,2005.pg       11       Cultifuzzation de la synchronisation         08,2005.pg       11       Not synchronisation         09,2005.pg       11       Not synchronisation         09,2005.pg       11       Not synchronisation         09,2005.pg       11       Not synchronisation         09,2005.pg       11       Not synchronisation         09,2005.pg       11       Not synchronisation         09,2005.pg       11       Not synchronisation         11,2005.pg       12       Agode         12,2005.pg       12       Agode         13,2005.pg       11       Not synchronisation         14,2005.pg       11       Not synchronisation         19,2005.pg       11       Net synchronisation         22,2005.pg       11       Net synchronisation         22,2005.pg       11       Net synchronisation         22,2005.pg       11       Net synchronisation         22,2005.pg       11       Net synchronisation         22,2005.pg       11       Net synchronisation         22,2005.pg       11       Net sync                                                                                                    | 03_2005.pg            | 238 KB 23 32 2<br>116 KB 96 19 9                                                                                 | 004 23:07              |                                       |                          |                           |                            |               |                       |
| 05-2005.jpg       Contiguezations device       Personaler         07-2005.jpg       Contiguezations device       Personaler         08-2005.jpg       Contiguezations device       Personaler         09-2005.jpg       Contiguezations device       Personaler         09-2005.jpg       Contiguezations device       Personaler         10-2005.jpg       Contiguezations device       Personaler         10-2005.jpg       Contiguezations device       Personaler         11-2005.jpg       Personaler       Personaler         12-2005.jpg       Personaler       Personaler         12-2005.jpg       Personaler       Personaler         12-2005.jpg       Personaler       Personaler         12-2005.jpg       Personaler       Personaler         12-2005.jpg       Personaler       Alfohoge       Amater         12-2005.jpg       Personaler       Personaler       Personaler         12-2005.jpg       Personaler       Personaler       Personaler         12-2005.jpg       Personaler       Personaler       Personaler         12-2005.jpg       Personaler       Personaler       Personaler         22-2005.jpg       Personaler       Personaler       Personaler         22-2005.jpg                                                                                                    | 04_2005.pg            | 12268 20122                                                                                                    | 004 23:57<br>004 72:57 |                                       |                          |                           |                            |               |                       |
| 07.2005.ipg       1       Configuration de la synchronination       X         08.2005.ipg       1       Not synchronised       Peivsuales         08.2005.ipg       1       Not synchronised       Peivsuales         11.2005.ipg       1       Deale       Peivsuales         12.2005.ipg       1       Peivsuales       Peivsuales         12.2005.ipg       1       Deale       Peivsuales       Peivsuales         12.2005.ipg       1       Deale       Peivsuales       Peivsuales         12.2005.ipg       1       Booler       Peivsuales       Alfohope       Annule         12.2005.ipg       1       Booler       Peivsuales       Alfohope       Annule       Peivsuales         12.2005.ipg       1       Booler       Peivsuales       Alfohope       Annule       Peivsuales         13.2005.ipg       1       Booler       Peivsuales       Anders to the tothe tothe                                                                                                    | 05_2005.jpg           | 122 NB 20,12.21                                                                                                  | 004 23.07<br>004 00.07 |                                       |                          |                           |                            |               |                       |
| 00-2005 is9       1       Not synchronized       Privitualor         00-2005 is9       1       C       Transform stparties pour use même durêt de cheque vue       Privitualor         10-2005 is9       1       C       Transform stparties pour use même durêt de cheque vue       Privitualor         11-2005 is9       1       Dépair       1       20       Dépair       1         12-2005 is9       1       Dépair       1       20       Agless actions       Affichage       Arnulet       I         12-2005 is9       1       Booler       1       Agless actions       Affichage       Arnulet       I         12-2005 is9       1       Booler       1       Agless actions       Affichage       Arnulet       I         12-2005 is9       1       1       1       2       2       2       2       2       2       2       2       2       2       2       2       2       2       2       2       2       2       2       2       2       2       2       2       2       2       2       2       2       2       2       2       2       2       2       2       2       2       2       2       2 <t< td=""><td>00_2005.jpg</td><td>Configuratio</td><td>on de la synchro</td><td>misation</td><td></td><td></td><td></td><td>X</td><td></td></t<>                                                                                                    | 00_2005.jpg           | Configuratio                                                                                                    | on de la synchro       | misation                              |                          |                           |                            | X             |                       |
| 09.2005.ipg       1       Not synchronised       Devicualiser         10.2005.ipg       1       Transform stipantes pour une même durée de chaque vue       Position des transform sepantes pour une même durée de chaque vue         11.2005.ipg       1       Dépant       22       Position des transform sepantes pour une même durée de chaque vue         12.2005.ipg       1       Dépant       22       Position des transform sepantes pour une même durée de chaque vue         13.2005.ipg       1       Dépant       22       Position des transform sepantes pour une même durée de chaque vue         14.2005.ipg       1       Dépant       22       Position des transform sepantes pour une même durée de chaque vue         15.2005.ipg       1       Dépant       22       Position       Diverse pour durée des transformes pour une même durée de chaque vue         19.2005.ipg       1       Boulet       Position       Agless actions       Affolhage       Armade         19.2005.ipg       1       1       23       3       4       5       6       7       8       9       10       10       22       22       22       22       22       22       22       22       22       20       5       00.2005 po       5       00.2005 po       5       00.2005 po       5 </td <td>08 2005 inn</td> <td>11</td> <td></td> <td></td> <td></td> <td></td> <td></td> <td></td> <td></td>                                                                                                    | 08 2005 inn           | 11                                                                                                    |                        |                                       |                          |                           |                            |               |                       |
| 10.2005.ipg       1;       C. Transform réportes pour une même durée de chaque vue         11.2005.ipg       1;       Position de transform auntélée en valeurs ou à la sout         12.2005.ipg       1;       Dépait       Position de transform auntélée en valeurs ou à la sout         12.2005.ipg       1;       Dépait       Position de transform auntélée en valeurs ou à la sout         13.2005.ipg       1;       Dépait       Position de transform auntélée en valeurs ou à la sout         14.2005.ipg       1;       Agères actions       Affichage       Arnuée         14.2005.ipg       1;       Agères actions       Affichage       Arnuée         15.2005.ipg       1;       Jaces 2       ves 3       ves 4       ves 5       ves         20.2005.ipg       1;       ves 2       ves 3       ves 4       ves 5       ves         21.2005.ipg       1;       ves 2       ves 3       ves 4       ves 5       ves         22.2005.ipg       1;       ves 2       ves 3       ves 4       ves 5       ves         22.2005.ipg       1;       ves 2       ves 3       ves 4       ves 5       ves         23.2005.ipg       1;       1;       1;       1;       1;       1;       1; <t< td=""><td>09 2005 ipg</td><td>1: Not synchus</td><td>wized</td><td></td><td></td><td>Prévio</td><td>unicer</td><td></td><td></td></t<>                                                                                                    | 09 2005 ipg           | 1: Not synchus                                                                                                   | wized                  |                                       |                          | Prévio                    | unicer                     |               |                       |
| 11_2005.ipg       1       Plation des transitions autablés en valeus ou à la souais         12_2005.ipg       1       Départ       11         14_2005.ipg       1       Départ       11         15_2005.ipg       1       Départ       11         16_2005.ipg       1       Départ       11       Agles actions       DK         15_2005.ipg       1       Départ       11       Agles actions       Affichage       Arnuler         15_2005.ipg       1       Départ       11       Agles actions       Affichage       Arnuler       Image         16_2005.ipg       1       11       21       28       11       12       12       12       12       12       12       22       22       23       20       21       22       22       23       20       23       200       24       29       29       29       20       20       20       20       20       20       20       20       20       20       20       20       20       20       20       20       20       20       20       20       20       20       20       20       20       20       20       20       20       20       20 </td <td>10 2005 jpg</td> <td>1; C Isanotions</td> <td>réparties pour une</td> <td>même durée de chaq</td> <td>ue vue</td> <td></td> <td></td> <td></td> <td></td>                                                                                                    | 10 2005 jpg           | 1; C Isanotions                                                                                                  | réparties pour une     | même durée de chaq                    | ue vue                   |                           |                            |               |                       |
| 12,2005.ipg       1       Defourt       11       Defourt       11       Defourt       11       Defourt       11       Defourt       11       Defourt       11       Defourt       Defourt <td< td=""><td>11_2005.jpg</td><td>1: Position des</td><td>i transitions ajustal</td><td>oles en valeurs ou à la</td><td>1 SOUND</td><td></td><td></td><td></td><td></td></td<>                                                                                                    | 11_2005.jpg           | 1: Position des                                                                                                  | i transitions ajustal  | oles en valeurs ou à la               | 1 SOUND                  |                           |                            |               |                       |
| 13.2005 isg       1       Juntaria       //       //       Juntaria       //       Juntaria       Juntaria                                                                                                    | 12_2005.jpg           | 11 Diana                                                                                                    | Then 1                 |                                       | Town on                  | 1                         | 2000 (C                    |               |                       |
| 14_2005 isg       1       Apole actions       Aphohoge       Armitet         15_2005 isg       1       Apole actions       Aphohoge       Armitet         17_2005 isg       1       1       2       3       4       5       6       7       8       9       10       11       12       13       14       15       16       17       10       11       22       22       23       24       20       21       22       22       24       20       21       22       22       24       20       21       22       22       24       23       24       24       24       24       24       24       24       24       24       24       24       24       24       24       24       24       24       24       24       24       24       24       24       24       24       24       24       24       20       24       24       24       24       24       24       24       24       24       24       24       24       24       24       24       24       24       24       24       24       24       24       24       24       24       24       24                                                                                                    | 13_2005.jpg           | 1                                                                                                    | 把任                     |                                       | Traces rou               |                           | <u> </u>                   |               |                       |
| 15.2005.ipg       1         16.2005.ipg       1         18.2005.ipg       0         18.2005.ipg       0         19.2005.ipg       0         19.2005.ipg       0         19.2005.ipg       0         19.2005.ipg       0         19.2005.ipg       0         19.2005.ipg       0         19.2005.ipg       0         19.2005.ipg       0         10.2005.ipg       0         10.2005.ipg       0         22.2005.ipg       0         22.2005.ipg       0         24.2005.ipg       0         25.2005.ipg       0         10.2005.ipg       0         26.2005.ipg       0         11.718       29.12.004 2257         29.2005.ipg       117.18         29.2005.ipg       126.18         29.2005.ipg       126.18         29.2005.ipg       126.18         29.2005.ipg       126.18         29.2005.ipg       126.18         20.2005.ipg       126.18         29.2005.ipg       126.18         29.2005.ipg       126.18         20.2005.ipg       126.18         20.2                                                                                                    | 14_2005.jpg           | 15 Akuter                                                                                                    | Here                   | Autres action                         | ne Attichage             | Ann                       | uer 1                      |               |                       |
| 16 2005 is 9       1         17 2005 is 9       1         18 2005 is 9       1         19 2005 is 9       1         19 2005 is 9       1         19 2005 is 9       1         19 2005 is 9       1         19 2005 is 9       1         19 2005 is 9       1         19 2005 is 9       1         19 2005 is 9       1         22 2005 is 9       1         23 2005 is 9       1         24 2005 is 9       1         25 2005 is 9       1         10 25 2005 is 9       1         25 2005 is 9       1         10 205 is 9       1         25 2005 is 9       1         10 2005 is 9       117 KB         28 2005 is 9       117 KB         28 2005 is 9       117 KB         29 2005 is 9       126 KB         29 2005 is 9       126 KB         10 2005 is 9       126 KB         10 2005 is 9       126 KB         10 2005 is 9       126 KB         10 2005 is 9       126 KB         10 2005 is 9       126 KB         10 2005 is 9       126 KB         10 2005 is 9       126 KB <td>15_2005.jpg</td> <td>12</td> <td>17.1</td> <td></td> <td>-</td> <td>-</td> <td>1546</td> <td></td> <td></td>                                                                                                    | 15_2005.jpg           | 12                                                                                                    | 17.1                   |                                       | -                        | -                         | 1546                       |               |                       |
| 17,2005.jpg       1         18,2005.jpg       1         19,2005.jpg       1         20,2005.jpg       1         19,2005.jpg       1         19,2005.jpg       1         19,2005.jpg       1         19,2005.jpg       1         19,2005.jpg       1         19,2005.jpg       1         19,2005.jpg       1         22,2005.jpg       1         24,2005.jpg       1         10,2005.jpg       1         24,2005.jpg       1         10,2005.jpg       1         24,2005.jpg       1         10,2005.jpg       1         10,2005.jpg       1         10,2005.jpg       1         11,2005.jpg       1         24,2005.jpg       1         11,2005.jpg       1         25,2005.jpg       1         11,102.11,2005.jpg       1         26,2005.jpg       145.18         28,2005.jpg       145.18         29,2005.jpg       145.18         29,2005.jpg       126.1004.2357         29,2005.jpg       126.18         21,2005.jpg       126.18         21,2005.jpg                                                                                                    | 16_2005.jpg           |                                                                                                    |                        |                                       |                          |                           |                            |               |                       |
| 18:2005 is g       6       11:23 34 4 55 64 75 65 54 00 15 16 156 156 06 215 220 25         19:2005 is g       6       11:23 34 4 55 64 75 65 54 00 175 165 156 06 215 220 25         20:2005 is g       6       11:22 2005 is g       8         21:2005 is g       8       11:22 2005 is g       8         22:2005 is g       8       11:22 2005 is g       8         22:2005 is g       8       11:22 2005 is g       11:22 2005 is g         22:2005 is g       6       11:22 2005 is g       5:00,2005 is g         25:2005 is g       6       11:75 10:100 2005 is g       5:00,2005 is g         25:2005 is g       11:75 23:12 2004 2357       11:75 23:12 2004 2357       5:00,2005 is g         29:2005 is g       12:55 2005 is g       15:21 2:004 2357       11:59 10:100 2:005 p       12:5005 p         29:2005 is g       12:51 2:004 2:57       11:59 10:100 2:007       12:500 2:005 p       12:500 2:005 p         20:2005 is g       12:54 2:004 2:57       11:59 10:100 2:007       12:500 2:005 p       12:500 2:005 p       12:500 2:005 p         20:2005 is g       12:54 2:004 2:57       11:59 10:100 2:005 p       12:500 2:005 p       12:500 2:005 p       12:500 2:005 p       12:500 2:005 p       12:500 2:005 p       12:500 2:005 p       12:500 2:005 p       12:500 2:005 p                                                                                                    | 17_2005.jpg           | 1 T 3.03                                                                                                    | 2 <b>2</b> 3203        | 1 1 1 1 1 1 1 1 1 1 1 1 1 1 1 1 1 1 1 |                          |                           | 17. 10. 10. 20.            |               |                       |
| 19. 2005 isg       8         21. 2005 isg       8         21. 2005 isg       8         22. 2005 isg       8         23. 2005 isg       8         24. 2005 isg       8         25. 2005 isg       8         25. 2005 isg       6         26. 2005 isg       117 kB         29. 2005 isg       117 kB         29. 2005 isg       117 kB         29. 2005 isg       117 kB         29. 2005 isg       117 kB         29. 2005 isg       117 kB         29. 2005 isg       117 kB         29. 2005 isg       117 kB         29. 2005 isg       116 kB         29. 2005 isg       126 kB         29. 2005 isg       126 kB         29. 2005 isg       126 kB         29. 2005 isg       126 kB         29. 2005 isg       126 kB         29. 2005 isg       126 kB         29. 2005 isg       126 kB         29. 2005 isg       126 kB         29. 2005 isg       126 kB         29. 2005 isg       126 kB         29. 2005 isg       126 kB         29. 2005 isg       126 kB         29. 2005 isg       126 kB                                                                                                    | 18_2005.pg            | 84 11 4                                                                                                    | 30 40                  | 20 00 73 00                           | St for the tra           | 3.30 140 100 100          | 1/1 100 100 200            | 211 221 231   |                       |
| 22,2005.jpg       6.       1       vest 2       vest 3       vest 4       vest 5       vest 2         22,2005.jpg       8.       1       vest 2       vest 3       vest 4       vest 5       vest 5         22,2005.jpg       8.       1       24.2005.jpg       5       1       5       0.2005.jpg         23,2005.jpg       6.       5       0       Durée fond sonce: 01.54       Postioni 00:00.000       1       1         25,2005.jpg       117 KB       29.12.2004 2257       7       Image       C 'Ubcuments and Settingt/Administrateu'Mes documents/2005 pt/01_2005.jpg       26         29,2005.jpg       145 KB       29.12.2004 2257       7       Image       C 'Ubcuments and Settingt/Administrateu'Mes documents/2005 pt/01_2005.jpg       26         29,2005.jpg       126 KB       29.12.2004 2257       join 8       26       30       30       30       31.2005 jpg       126 KB       29.12.2004 2257       join 8       30       31.2005 jpg       32.2005 jpg       126 KB       29.12.2004 2257       join 8       31.2005 jpg       32.82.005 jpg       32.82.005 jpg       32.82.005 jpg       32.82.005 jpg       32.82.005 jpg       32.82.005 jpg       32.82.005 jpg       32.82.005 jpg       32.82.005 jpg       32.82.005 jpg       32.82.005 jpg </td <td>19_2005.pg</td> <td>0*</td> <td>Contraction of the</td> <td></td> <td>1</td> <td></td> <td></td> <td></td> <td></td>                                                                                                    | 19_2005.pg            | 0*                                                                                                    | Contraction of the     |                                       | 1                        |                           |                            |               |                       |
| 22,2005.ipg     5       23,2005.ipg     8       24,2005.ipg     8       24,2005.ipg     6       25,2005.ipg     6       26,2005.ipg     10       27,2005.ipg     10       27,2005.ipg     117 KB       28,2005.ipg     117 KB       29,2005.ipg     117 KB       29,2005.ipg     117 KB       29,2005.ipg     117 KB       29,2005.ipg     125 KB       29,2005.ipg     126 KB       29,2005.ipg     126 KB       29,2005.ipg     126 KB       29,2005.ipg     126 KB       29,2005.ipg     126 KB       21,2004.2257     ✓ Image       C UDocuments and Settings/Administrates/Mes documents/2005.pt/01_2005.ipg       29,2005.ipg     126 KB       21,2004.2257     jon B       31,2005.ipg     126 KB       21,2004.2257     [on B       31,2005.ipg     126 KB       21,2004.2257     [on ferer lobjet]                                                                                                    | 20_2005.pg            | °⊷ 1                                                                                                    | vert 2                 | 3                                     | ers 3                    | vera 4                    | vers 5                     | ver:          |                       |
| 22,2005 isg0         9           24,2005 isg0         5           24,2005 isg0         5           25,2005 isg0         17           26,2005 isg0         17           27,2005 isg0         17           28,2005 isg0         17           27,2005 isg0         17           28,2005 isg0         17           28,2005 isg0         17           28,2005 isg0         165           29,2005 isg0         145 K8           29,2005 isg0         145 K8           29,2005 isg0         126 K8           29,2005 isg0         126 K8           29,2005 isg0         126 K8           20,2005 isg0         126 K8           21,2005 isg0         126 K8           21,2005 isg0         126 K8           21,2005 isg0         126 K8           21,2005 isg0         126 K8           21,2005 isg0         126 K8           21,2005 isg0         126 K8           21,2005 isg0         126 K8           21,2005 isg0         126 K8           21,2005 isg0         126 K8           221 K8         2312 2004 2357           P         Configure Is vice (notiere lobjet)           Vice 2                                                                                                    | 22 2005 pg            | 8 11                                                                                                    |                        |                                       |                          |                           |                            |               |                       |
| 24,2005.ipg         5:00_2005.ipg         5:00_2005.ipg         5:00_2005.ipg         25:2005.ipg         10         25:2005.ipg         25:2005.ipg                                                                                                    | 23 2005 inn           | <u> </u>                                                                                                    |                        |                                       |                          |                           |                            | 24            |                       |
| 25_2005.jpg         6         Durée fond soncre: 01.54         Postion: 00:00.000         2           26_2005.jpg         11// fété voes: 50         Durée fond soncre: 01.54         Postion: 00:00.000         2           27_2005.jpg         117 KB         29.12.004 23.57         V         Image         C 'Documents and Settings'/Administrateur/Mes documents'/2005 pt//01_2005 pg         2           29.2005.jpg         126 KB         29.12.2004 23.57         Légende         2           30_2005.jpg         126 KB         29.12.2004 23.57         Légende         2           31_2005.jpg         221 KB         29.12.2004 23.57         Jon B         2           31_2005.jpg         126 KB         29.12.2004 23.57         Jon B         2           32_2005.jpg         126 KB         29.12.2004 23.57         Jon B         2           31_2005.jpg         126 KB         29.12.2004 23.57         Jon B         2           32_2005.jpg         126 KB         29.12.2004 23.57         Jon B         2           32_2005.jpg         126 KB         29.12.2004 23.57         Jon B         2           32_2005.jpg         126 KB         29.12.2004 23.57         Jon B         2                                                                                                    | 24 2005 ipg           | EK.                                                                                                    |                        |                                       |                          |                           |                            |               | 5 00_2005 pg          |
| 26_2005.jpg         117 KB         29.12.2004.22.57         Durde fond sonce: 01.54         Position: 00:00.000         Image         C Ubcuments and Settings/Administrateu/Mes documents/2005.pf/01_2005.jpg         Image         C Ubcuments and Settings/Administrateu/Mes documents/2005.pf/01_2005.jpg         Image         C Ubcuments and Settings/Administrateu/Mes documents/2005.pf/01_2005.jpg         Image         C Ubcuments and Settings/Administrateu/Mes documents/2005.pf/01_2005.jpg         Image         C Ubcuments and Settings/Administrateu/Mes documents/2005.pf/01_2005.jpg         Image         C Ubcuments and Settings/Administrateu/Mes documents/2005.pf/01_2005.jpg         Image         C Ubcuments and Settings/Administrateu/Mes documents/2005.pf/01_2005.jpg         Image         C Ubcuments and Settings/Administrateu/Mes documents/2005.pf/01_2005.jpg         Image         C Ubcuments and Settings/Administrateu/Mes documents/2005.pf/01_2005.jpg         Image         Image                                                                                                    | 25 2005 ipg           | 67.                                                                                                    |                        |                                       |                          | 1                         | <u> </u>                   |               |                       |
| 27_2005.jpg         117 KB         29.12.2004.23.57         Image         C Ubcuments and Settings/Administrateu/Mes documents/2005.pt/01_2005.jpg         2005.jpg         128.KB         29.12.2004.23.57         Image         C Ubcuments and Settings/Administrateu/Mes documents/2005.pt/01_2005.jpg         2005.jpg         2005.jpg         126.KB         29.12.2004.23.57         Image         C Ubcuments and Settings/Administrateu/Mes documents/2005.pt/01_2005.jpg         2005.jpg         2005.jpg         212.2004.23.57         Image         C Ubcuments and Settings/Administrateu/Mes documents/2005.pt/01_2005.jpg         2005.jpg         212.2004.23.57         Image         C Ubcuments and Settings/Administrateu/Mes documents/2005.pt/01_2005.jpg         2005.jpg         212.8005.jpg         221.2004.23.57         Image         C Ubcuments and Settings/Administrateu/Mes documents/2005.pt/01_2005.jpg         2005.jpg         212.8005.jpg         221.802.2014.23.57         Image         C Ubcuments and Settings/Administrateu/Mes documents/2005.pt/01_2005.jpg         200.2016.jpg         200.2016.jpg <th< td=""><td>26_2005.jpg</td><td>11 Total vues: 50</td><td></td><td>D.</td><td>ree fond sonore: 01:54 P</td><td>ostion: 00:00.000</td><td></td><td>4</td><td>-</td></th<>                                                                                                    | 26_2005.jpg           | 11 Total vues: 50                                                                                                |                        | D.                                    | ree fond sonore: 01:54 P | ostion: 00:00.000         |                            | 4             | -                     |
| 28.2005.ipg         145.K8         29.12.2004.23.57         V Intege         C Continuent and Section Photometric Display         Display           29.2005.ipg         125.K8         29.12.2004.23.57         Lépende         Display         Display                                                                                                    | 27_2005.jpg           | 117 KB 29.12.2                                                                                                   | 004 23:57              | Protection of the                     | CM and and California    | A.C. Shanna and the state | - marked 2008 +6.01, 200   |               | 151                   |
| 29_2005 jpg         125 KB         29 12 2004 23 57         Lepende           230_2005 jpg         152 KB         29 12 2004 23 57         jepende         jepende           31_2005 jpg         152 KB         29 12 2004 23 57         jepende         jepende         jepende           31_2005 jpg         125 KB         29 12 2004 23 57         jepende         jepende         jepende           32_2005 jpg         126 KB         29 12 2004 23 57         jepende         jepende         jepende           32_2005 jpg         126 KB         29 12 2004 23 57         jepende         jepende         jepen                                                                                                    | 28_2005.jpg           | 145 KB 29 12 2                                                                                                   | 004 23:57              | iv imoge                              | c coouriers and seconds  | ordinationed presidor     | contentistation priori_too | Apg.          | 152                   |
| 230_2005.ppg         152.48         23.12.2004.23.57           31_2005.ppg         221.48         29.12.2004.23.57           32_2005.ppg         126.48         29.12.2004.23.57           32_2005.ppg         126.48         29.12.2004.23.57           32_2005.ppg         126.48         29.12.2004.23.57           32_2005.ppg         126.48         29.12.2004.23.57           32_2005.ppg         126.48         29.12.2004.23.57                                                                                                    | 29_2005.jpg           | 126 KB 29,12.2                                                                                                   | 004 23:57              | Légende                               |                          |                           |                            |               | 6                     |
| 31_2005.pg         221 K8         29 12 2004 23 57           32_2005.jpg         126 K8         29 12 2004 23 57           32_2005.jpg         126 K8         29 12 2004 23 57           32_2005.jpg         126 K8         29 12 2004 23 57           32_2005.jpg         126 K8         29 12 2004 23 57           32_2005.jpg         126 K8         29 12 2004 23 57                                                                                                    | 30_2005.jpg           | 162 KB 29 12 2                                                                                                   | 004 23:57              | Son B                                 |                          |                           |                            |               | 3                     |
| 32 2000 gpg 126 hB 2312 2004 2351 P Configurer (object) Viae 2 de 50                                                                                                    | 31_2005.jpg           | 221 KB 28 12 2                                                                                                   | 004 23:57              |                                       | to the second second     |                           |                            |               | and the second second |
|                                                                                                    | 32_2005.gpg           | 12658 29.12.2                                                                                                    | 004 2357               | P Configurer 3                        | a vue: [noerer.lobjets]  |                           |                            |               | Vue 2 de 50           |
|                                                                                                    | Çićer Dév             | oualiser Configurer                                                                                              | Vidéo                  | Emeine.                               | Ajouter Bebrer           | Viglex is lister          |                            |               |                       |
| Defer Devousive Conjure Video Tmeine Ajoute Betrei Viger is late 🕂 T 🗐 🚮                                                                                                    | 110 KB                | Ficher EXE - 6.6 MB                                                                                              | -                      |                                       |                          | - 63 - 72                 | (1)                        |               |                       |
| Defer Devousier Conjugare Video Tweine. Aputer Betrei Vider is inte - T III 22                                                                                                    |                       |                                                                                                    | 101 04 31              | DELE                                  | 1 Press marker           | I Feel and a series       |                            |               |                       |
| Devousier Conjoure Video Tweine. Acute Betrei Video Tierre Acute Betrei Video Tierre Acute Betrei Video Tierre Acute Betrei Video Tierre Acute Acute Ac | and the second second |                                                                                                    | 1990 (MAR) (CA)        | Experiment recent                     | a                        | 2005_1024 -               | (RIC++      )              | 2101 - 16 (2) | <b>1</b> 104/38       |
| Op/or la bole     Configure     Video     Timeline     Apozet     Betreen     Viger la bole     Timeline       110 KB     Picher DE - 6,6 HB     Image: Configure     Image: Configure     Image: Configure     Image: Configure     Image: Configure     Image: Configure       110 KB     Picher DE - 6,6 HB     Image: Configure     Image: Configure     Image: Configure     Image: Configure     Image: Configure       Before     Image: Configure     Image: Configure     Image: Configure     Image: Configure     Image: Configure     Image: Configure       Bole     Image: Configure     Image: Configure     Image: Configure     Image: Configure     Image: Configure     Image: Configure       Bole     Image: Configure     Image: Configure     Image: Configure     Image: Configure     Image: Configure       Bole     Image: Configure     Image: Configure     Image: Configure     Image: Configure     Image: Configure       Bole     Image: Configure     Image: Configure     Image: Configure     Image: Configure     Image: Configure       Bole     Image: Configure     Image: Configure     Image: Configure     Image: Configure     Image: Configure       Bole     Image: Configure     Image: Configure     Image: Configure     Image: Configure     Image: Configure       Bole     Image: C                                                                                                    | Démarrer              | and the second second second second second second second second second second second second second second second |                        |                                       |                          |                           |                            |               |                       |
| Driver         Driver         Configure         Video         Treatment         Apouter         Between         Video         Treatment         Apouter         Between         Video         Treatment         Apouter         Between         Video         Treatment         Apouter         Between         Video         Treatment         Apouter         Between         Video         Treatment         Apouter         Between         Video         Treatment         Apouter         Treatment         Apouter         Apouter                                                                                                    | Démarrer              |                                                                                                    |                        |                                       |                          |                           |                            |               |                       |
| Opfier     Definition     Configure     Video     Timeline     Apote     Betwee     Video     Timeline       \$10 KB     Picher DE - 6,6 M6     Image: State     Image: State     Image: State     Image: State     Image: State     Image: State       \$10 KB     Picher DE - 6,6 M6     Image: State     Image: State     Image: State     Image: State     Image: State       \$10 KB     Picher DE - 6,6 M6     Image: State     Image: State     Image: State     Image: State     Image: State       \$10 KB     Picher DE - 6,6 M6     Image: State     Image: State     Image: State     Image: State       \$10 KB     Picher DE - 6,6 M6     Image: State     Image: State     Image: State     Image: State       \$10 KB     Picher DE - 6,6 M6     Image: State     Image: State     Image: State     Image: State       \$10 KB     Image: State     Image: State     Image: State     Image: State     Image: State       \$10 Amage: State     Image: State     Image: State     Image: State     Image: State     Image: State       \$10 Amage: State     Image: State     Image: State     Image: State     Image: State     Image: State       \$10 Amage: State     Image: State     Image: State     Image: State     Image: State     Image: State       \$10 Am                                                                                                    | Démarrer              |                                                                                                    |                        |                                       |                          |                           |                            |               |                       |

| Transform réportier pous une nièree durée de chaque vue     Protion des hamiliens auvitables en valeurs ou à la sours     Dépar | Traces ton                                        | Prévnadeur                              |
|----------------------------------------------------------------------------------------------------|---------------------------------------------------|-----------------------------------------|
| Aposter Audres actions                                                                                                    | Affichage                                         | Amide                                   |
| 21 31 .                                                                                                    | 10a 11a 12a 13a 14a 15a 16a 17a 18a 19a 20a 21a 2 | 2) 29 24, 25, 26) 27) 28, 29, 39, 31, - |
|                                                                                                    |                                                   |                                         |
| Total vans: 54 Total transitions: 0 Durée foih                                                                                  | Sionere: D1:15 Poster: 00:00.000                  |                                         |

La fenêtre configuration de la synchronisation est différentes des autres. Elle s'étale sur la longueur.

Il y a plusieurs méthodes pour répartir les diapositives en fonctions de la bande son.

(1) Parmi les diverses propositions, Vous pouvez soit cocher "Position des transitions ajustables en valeurs ou à la souris". Ainsi suivant la bande son vous pouvez positionner votre souris et ajouter une image (2).

Moi je préfère dans un premier temps cliquer sur "Transition répartie pour une même durée de chaque vue", puis sur « Autres actions » et enfin « Créer et répartir tous les points ». Ça vous répartit automatiquement vos diapos, avec un fondu identique, c'est très utile comme repère. Ceci me permet dès le premier coup d'œil de voir si le nombre de photos correspond à la longueur de la bande son, s'il y en a trop, s'il n'y en a pas assez.

Avec la version 4.40 beta, les vignettes se collent automatiquement dans la Time line lorsque celles-ci ont été ajoutées dans la fenêtre de droite de la fenêtre principale. C'est un grand avantage parce qu'on peut ajouter les images une à une et elles se trouvent sur la time line juste après la précédente. Si on a ajouté plusieurs images et que celles-ci sont éloignées sur la Time Line. Il suffit de cliquer à l'endroit où on veut que l'image suivante apparaisse et de cliquer sur ajouter.

(4) En cliquant sur "Traces son" les ondes du son apparaissent. Cela fait partie des nouveautés de Pte, très utiles pour bien configurer les effets et les transitions.

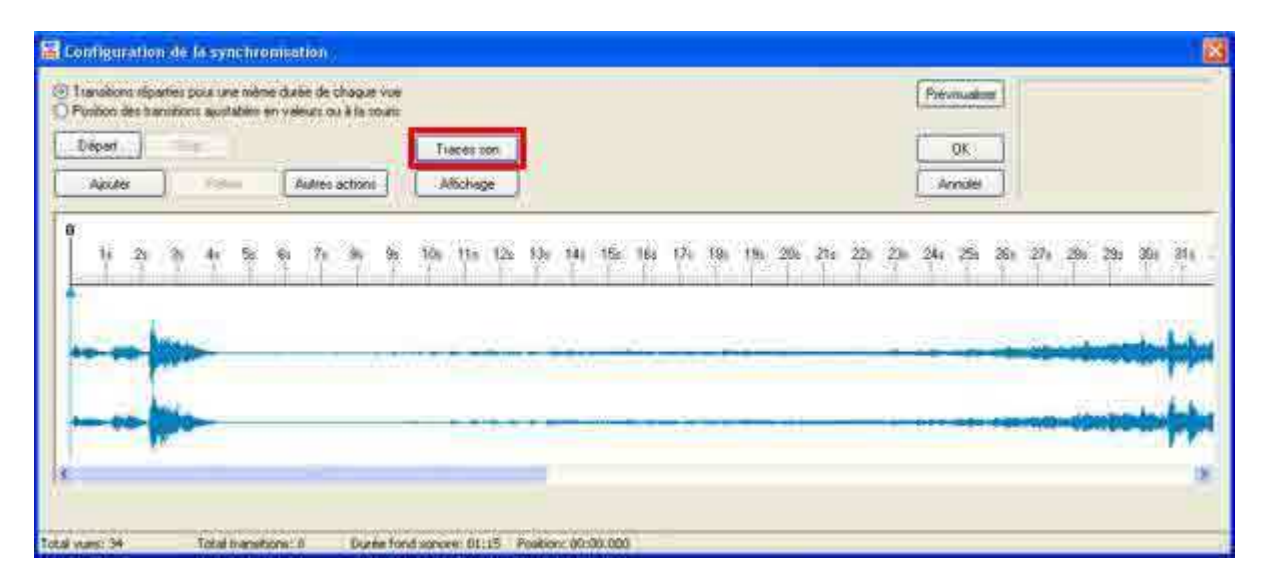

Cette onde peut être agrandie soit dans le sens de la hauteur en tirant vers le bas, simplement à la souris, le coin en bas à droite. Pour la longueur il suffit d'agir sur le zoom qui figure dans "Affichage".

|       | Proc. Common State |               | Tiscelick       | ( (K ) )           | 111111            |
|-------|--------------------|---------------|-----------------|--------------------|-------------------|
| Apute | Hotem              | Acetal addres | /Arichage       | Accelto            |                   |
|       | 3                  |               |                 |                    |                   |
| 10.20 | <b>2</b> *         | 6 7 6 8       | 40r 11z 12z 11e | 141 150 160 174 18 | s 13s 20s 21s 22s |
|       |                    |               |                 |                    |                   |
| - I   | -                  |               |                 |                    |                   |
|       |                    |               |                 |                    |                   |
|       |                    | <b>.</b>      |                 |                    |                   |
|       | -                  | 10            |                 |                    |                   |
|       | -                  |               |                 |                    |                   |

Là où l'on clique sur la règle graduée (1), on peut très précisément ajouter (2) une diapositive, en cliquant sur le bouton ajouter. Par la suite on peut cliquer une fois sur cette diapositive et tout en maintenant le clic la déplacer le long de la règle.

Si l'on clique deux fois on fait apparaître la "Configuration de ue"la v (voir ci dessous).

La trace grisée juste après la diapositive correspond à la longueur du fondu (3).

Lorsque vous cliquez sur une image, celle-ci apparaît dans la fenêtre de droite. Lorsque la diapo est activée, l'onglet devient bleu-clair. Vous pouvez alors le déplacer à l'aide de la souris à gauche ou à droite comme vous le désirez. Vous pouvez également activer la bande son par départ, la flèche bleue se déplace et indique l'emplacement correspondant au son. Vous pouvez déplacer votre image en fonction de ces indications soit en laissant continuer le son, soit après l'avoir arrêté sur le bouton départ qui s'est transformé entre temps en onglet pause.

Pour relancer le son il suffit de relancer pause. On peut également déplacer la flèche d'avancement comme on le désire. A partir de la version 4.14 on peut cliquer deux fois sur la diapo : vers 2 par exemple et la configuration de la diapo apparaît. On peut alors modifier la longueur du fondu et même la nature du fondu.

| Postion des transitions ajustables en valeurs ou à la souris | Configuration de la vue #2                        |   |
|--------------------------------------------------------------|---------------------------------------------------|---|
| Dépait Stop                                                  | Paramètres particulers activés (Bouton P actif)   |   |
| Ajouter Retirer Autres actions                               | Général Légendes Effets Son A                     |   |
|                                                              | Utiliser une transition particulière              |   |
| 1s 2s 3s 4s 5s 6s 7s 8s 9s 1                                 | g 🕘 Ettele par défaul (mais avec sa propre duese) | ^ |
|                                                              | Fondu snehunið                                    |   |
| Barrent a                                                    | Siezeu tuumant                                    |   |
|                                                              | Service Processor                                 |   |
| A State                                                      | Örrişanı                                          |   |
|                                                              | Dem Bajodi ventritik sventko                      | I |
|                                                              | Losionge                                          |   |
| 🛫 min. 2 🛫 sec. 567 🤹 ms. Applique                           | E Bart Run de Recollor: apecilique: [09 3]        |   |
| vues: 34 Total transitions: 1 Durée Fond so                  | Outo a talua [150] _ entin ( ecolda               |   |

Pour zoomer sur l'échelle du son, on peut, pour agrandir appuyer sur CTRL+F11, pour revenir en arrière : CTRL+F12

Vous pouvez également configurer chaque vue à partir de la fenêtre principale en sélectionnant chaque vue dans la liste des vues et en cliquant en bas de cette fenêtre sur « Configurer la vue ».

| Configuration de la vue #2                       | $\times$ |
|--------------------------------------------------|----------|
| Paramètres particuliers activés (Bouton P actif) |          |
| Général Légendes Effets Son A                    |          |
| Utiliser une transition particulière:            |          |
| O Effets par défaut (mais avec sa propre durée)  | ~        |
| Fondu-enchainé                                   | =        |
| Fondu-enchainé                                   |          |
| Secteur tournant                                 |          |
| Sens horaire                                     |          |
| 🔘 Sens antihoraire                               | 11       |
| Disque                                           |          |
| O Des bords vers le centre                       |          |
| Du centre vers les bords                         |          |
| Losange                                          | 5        |
| Der konternete ernete                            | 20       |
| Bord flou de transition spécifique: 60 😂         |          |
| Durée de l'effet: 3500 🛫 environ 3 seconde(s)    |          |
| OK Annuler Par défaut                            |          |

On peut ainsi modifier par exemple la longueur du fondu. Il faut cliquer sur "Paramètres particuliers activés (Bouton P actif) et "Utiliser une transition particulière. Dans le bas de la fenêtre : changer la longueur du fondu "Durée de l'effet". Pour la vue suivante, l'onglet restera sur celui qui vient d'être sélectionné.

Avec la version 4.40 pour modifier la longueur du fondu, il suffit de placer la souris à la fin de l'effet de fondu et de tirer les deux flèches qui apparaissent soit vers la droite pour allonger la durée, soit vers la gauche pour diminuer cette longueur. En revanche les effets de fondus ne peuvent être modifiés qu'en double cliquant sur la vignette et en faisant apparaître la fenêtre configuration de la vue.

| Not synchron                                             |                                                  |                                                                |                                                    |           |                                          |
|----------------------------------------------------------|--------------------------------------------------|----------------------------------------------------------------|----------------------------------------------------|-----------|------------------------------------------|
| <ul> <li>Transitions ré</li> <li>Position des</li> </ul> | parties pour une mê<br>ransitions ajustables     | me durée de chaque vue<br>en valeurs ou à la souris            |                                                    |           | · · ·                                    |
| <u>D</u> épart                                           | Stop                                             | <u>&gt;&gt;</u>                                                | Iraces son                                         | <u>DK</u> |                                          |
|                                                          | 20000000                                         | I consider the second of                                       |                                                    |           |                                          |
| Ajouter<br>s 38s 39s<br>rs 10 vers 11                    | <u>B</u> etwee<br>40s 41s 42s<br>vers 1: vers 13 | Autres actions<br>43s 44s 45s 46s 4<br>yets 14 w v vv vers 18  | Affichage<br>7s 48s 49s 50s 51s<br>vers 19 vers 20 | Annuler   | 1m<br>7s 58s 59s<br>vers 23 vers 24 vers |
| Ajouter<br>s 38s 39s<br>rs 10 vers 11                    | <u>Retar</u><br>40s 41s 42s<br>vers 1: vers 13   | Autres actions<br>43s 44s 45s 46s 4<br>9 vers 14 w v v vers 18 | Affichage<br>7s 48s 49s 50s 51s<br>vers 19 vers 20 | Annuler   | 1m<br>7s 58s 59s<br>vers 23 vers 24 vers |
| Ajouter<br>s 38s 39s<br>rs 10 vers 11                    | <u>B</u> etwer<br>40s 41s 42s<br>vers 1: vers 1: | Autres actions<br>43s 44s 45s 46s 4<br>3 vers 14 w v v vers 18 | Affichage<br>7s 48s 49s 50s 51s<br>vers 19 vers 20 | Annuler   | 1m<br>7s 58s 59s<br>vers 23 vers 24 vers |

Pour créer un cut : il faut cliquer sur "Paramètres particuliers activés (Bouton P actif) et "Utiliser une transition particulière. Descendre l'échelle de la fenêtre jusqu'au bas et cliquer sur "Transition instantanée".

| énéral Légendes Effets Son A                                                                                |   |
|----------------------------------------------------------------------------------------------------|---|
| Utiliser une transition particulière:                                                                       |   |
| Glissement (effet de bande)<br>De gauche à droite<br>De droite à gauche<br>De haut en bas<br>De bas en haut | 1 |
| Recouvrement (effet diapo)<br>De gauche à droite<br>De droite à gauche<br>De haut en bas<br>De bas en haut  |   |
| ⊙ Transition instantanée                                                                                    |   |
| Bord flou de transition spécifique: 60 🛫                                                                    |   |

On peut également choisir d'autres effets de fondus, même si au départ on a sélectionné « Fondu enchaîné ».

| Dépait  | Ditob    |                | Traces son  |            | ОК          |               |           |
|---------|----------|----------------|-------------|------------|-------------|---------------|-----------|
| Ajouter | Retirer  | Autres actions | Affichage   |            | Annuler     |               |           |
|         |          | P. 7. 0. 0.    | 305 315 305 | 100 100 10 | 5 365 375 a | 0. 10. 00. 01 |           |
| 18 28   | 35 46 26 | 68 /8 88 98    | 102 115 125 | 125 145 15 | S 105 175 1 | 68 158 208 21 | \$ 228 2. |
| We      | vers 3   | vers 4 vers 5  | vers 6      | vers 7     | vers 8 vers | 9 yers 10     | vers 11   |
|         |          | 2 2 216        |             | -          | × == 10     |               |           |
|         |          |                |             |            |             |               |           |
| -00-    |          |                |             |            |             |               |           |
|         | J        |                |             |            |             |               |           |

Le bouton prévisualiser inclus dans la fenêtre « Configuration de la synchronisation » permet de démarrer la prévisualisation à partir de la vue sélectionnée.

| Pause   | Stop                                                                                                    |                | Traces son                | OK              |                       |
|---------|----------------------------------------------------------------------------------------------------|----------------|---------------------------|-----------------|-----------------------|
| Ajouter | Retirer                                                                                                    | Autres actions | Affichage                 | Annuler         |                       |
| 1.0.00  |                                                                                                    |                | ্লসং প্ৰায় প্ৰকৃত প্ৰকৃত | 420 980 980 980 | 10, 10, 20, 21, 22,   |
| 18 28   | 38 48 26                                                                                                    | 65 /s 85 35    | 105 118 128 138           | 148 158 168 178 | 188 198 208 218 228   |
| vers    | 2 <u>vers</u> 3                                                                                                    | vers 4 vers    | 5 vers 6 vers             | 7 vers 8        | vers 9 vers 10 vers 1 |
| ~~~     |                                                                                                    |                |                           |                 |                       |
|         |                                                                                                    |                |                           |                 |                       |
|         | and the second second s |                |                           | He can be a set |                       |

La petite fenêtre de visualisation incluse dans la fenêtre de « Configuration de la synchronisation » fonctionne avec la petite flèche bleue que l'on peut déplacer par un clic de souris. À l'ouverture du programme, la flèche bleue est sur zéro, vous cliquez

un peu plus loin après la 11<sup>e</sup> seconde et la flèche se positionne à la 11<sup>e</sup> seconde. En cliquant sur départ, le diaporama démarre à la 11<sup>e</sup> seconde (son et image).

Attention : ne pas descendre en dessous de 0,2 s en durée d'affichage de l'image. Cette limitation est due (en ordre d'importance) à deux facteurs principaux :

- 1) le temps de recherche/lecture des données (seek time) sur le disque dur : c'est la cause principale
- 2) la vitesse d'élaboration de ces données par la CPU

Bien entendu : ne pas faire chevaucher les grisés de longueur de fondu sur la « Time line »

Quand vous désirez enregistrer votre effet vous cliquez sur OK.

Et ainsi de suite pour les diapos dont vous souhaitez modifier les effets de fondus.

Vous retournez ensuite dans « configurer » de la partie gauche de la fenêtre principale puis dans général et dans « configurer la synchronisation » pour vérifier vos réglages et ceci autant de fois que vous le souhaitez pour perfectionner vos effets. C'est la raison pour laquelle, il est préférable de configurer la vue à partir de « Configurer la synchronisation ».

N'oubliez pas de temps en temps, même si vous n'avez pas fini votre montage de retourner dans la fenêtre principale, dans fichier et enregistrer.

La version 4.40 beta introduit de nouvelles fonctions particulièrement intéressantes. Dans la Time Line, pourvoir sélectionner un certain nombre d'images qui se suivent en maintenant la touche majuscule. Ces images peuvent alors être déplacées facilement :

| Not synchronize                                                 | sd .                                      |                                                     |                                                      | Prévisualiser                |                                       |
|-----------------------------------------------------------------|-------------------------------------------|-----------------------------------------------------|------------------------------------------------------|------------------------------|---------------------------------------|
| <ul> <li>Transitions répa</li> <li>Position des trai</li> </ul> | rties pour une mêr<br>hsitions ajustables | ne durée de chaque vue<br>en valeurs ou à la souris |                                                      |                              |                                       |
| Départ                                                          | Elop                                      | »                                                   | Irac <del>e</del> s son                              | QK                           |                                       |
| Ajouter                                                         | Betiter                                   | Autres actions                                      | Affichage                                            | Annuler                      | evp.                                  |
| : 33: 34: 3<br>r: 8                                             | is 36s 37s 3                              | 88s 39s 40s 41s 4<br>vers11 vers1;ve                | 2s 43s 44s 45s 46s<br>rs 13 vers 14 vs vs vs vers 18 | 47s 48s 49s 50s<br>vers19 v  | 51: 52: 53: 54: 55:<br>er: 20 ver: 21 |
| : 33: 34: 3<br>                                                 | ie 36e 37e 3                              | 885 395 405 415 4<br>Vers 11 Vers 1. ver            | 2s 43s 44s 45s 46s<br>rs 13 vers 14 v v vivers 14    | 47s 48s 49s 50s<br>vers 19 y | 51: 52: 53: 54: 55:<br>er: 20 ver: 21 |

On peut également sélectionner des images dispersées en utilisant la touche Ctrl et en cliquant chaqu'une des images que l'on veut déplacer.

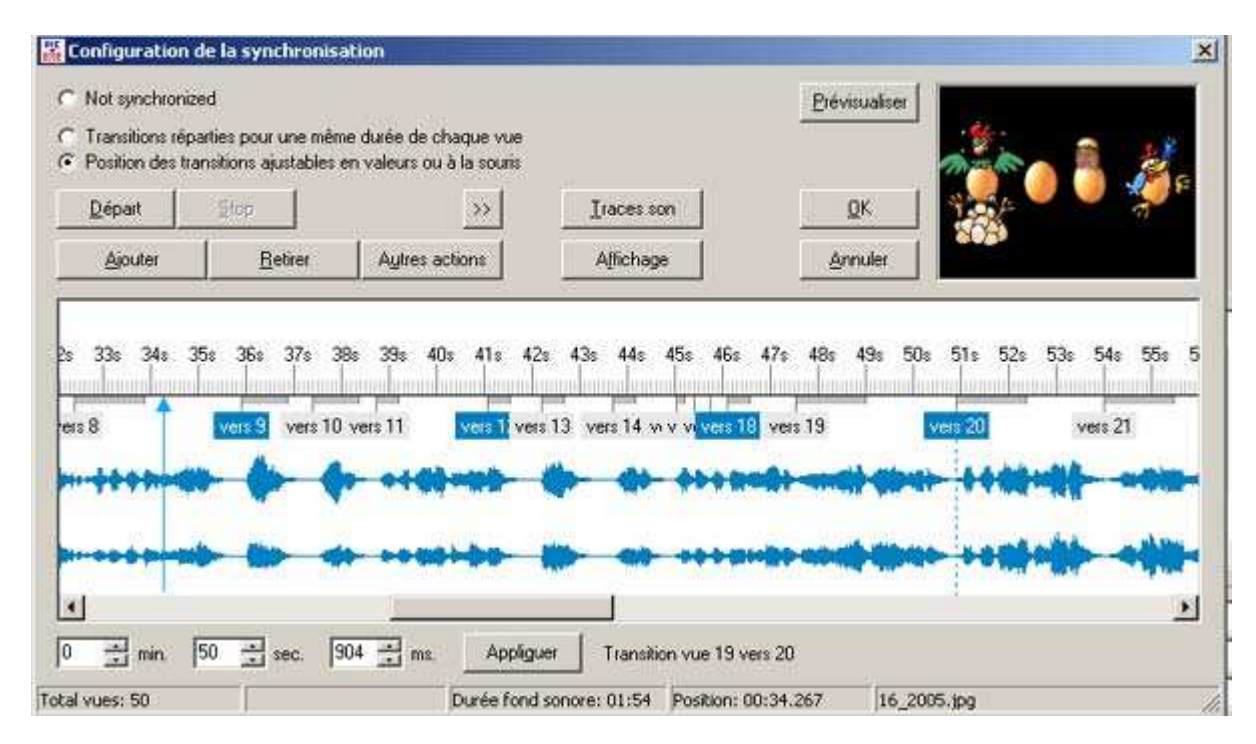

On peut déplacer les images le long de la time line et modifier l'ordre préexistant.

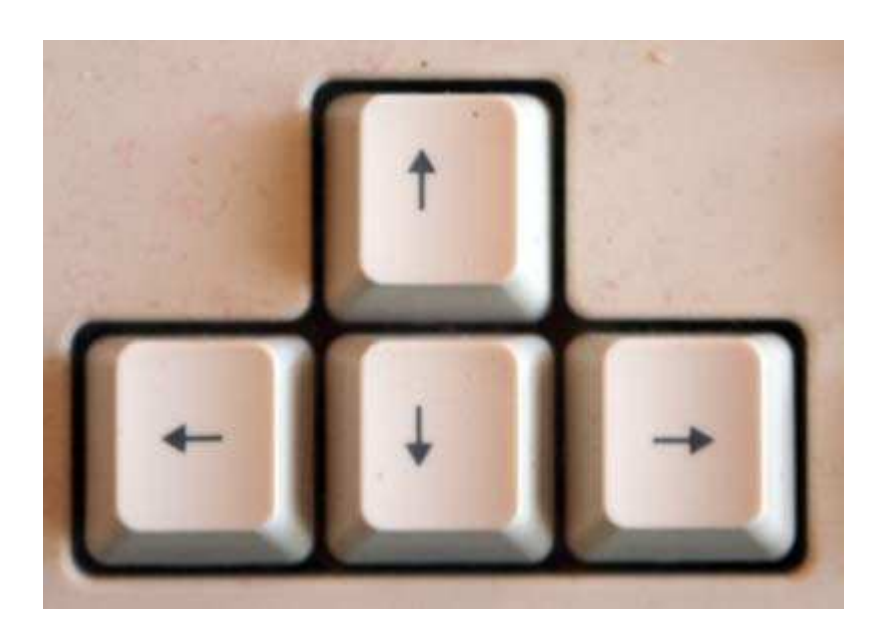

Le pavé flèche est également activé. La flèche tournée vers la gauche permet de reculer d'image en image, celle tournée vers la droite permet d'avancer de même. La flèche tournée vers le haut permet de reculer très peu la flèche bleue repaire pour placer une image sur la time line. La flèche tournée vers le bas permet de l'avancer.